# CO αgeLOC LUMISPO Ο User Manual For Hong Kong and Macau Market

**July 2022** 

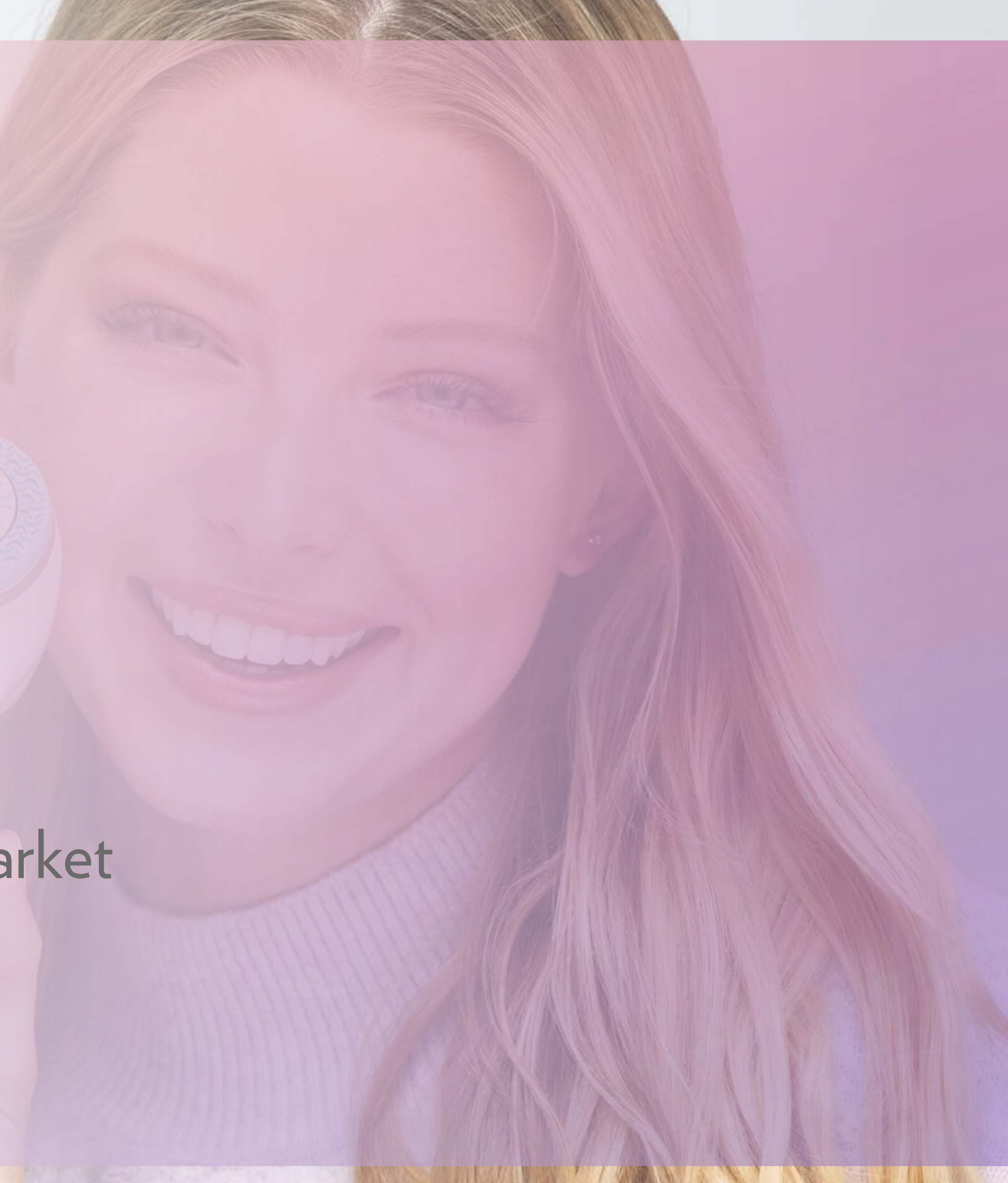

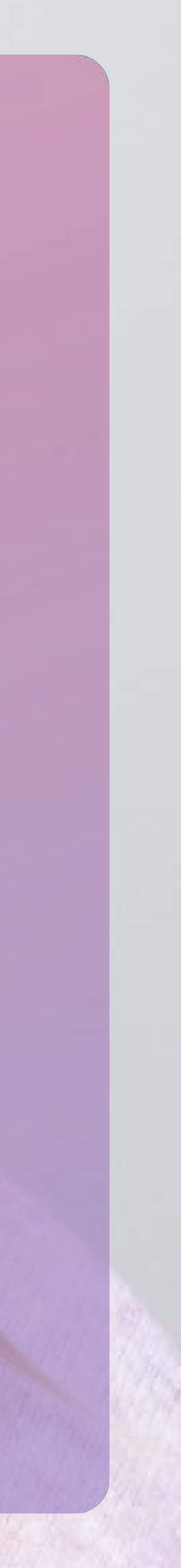

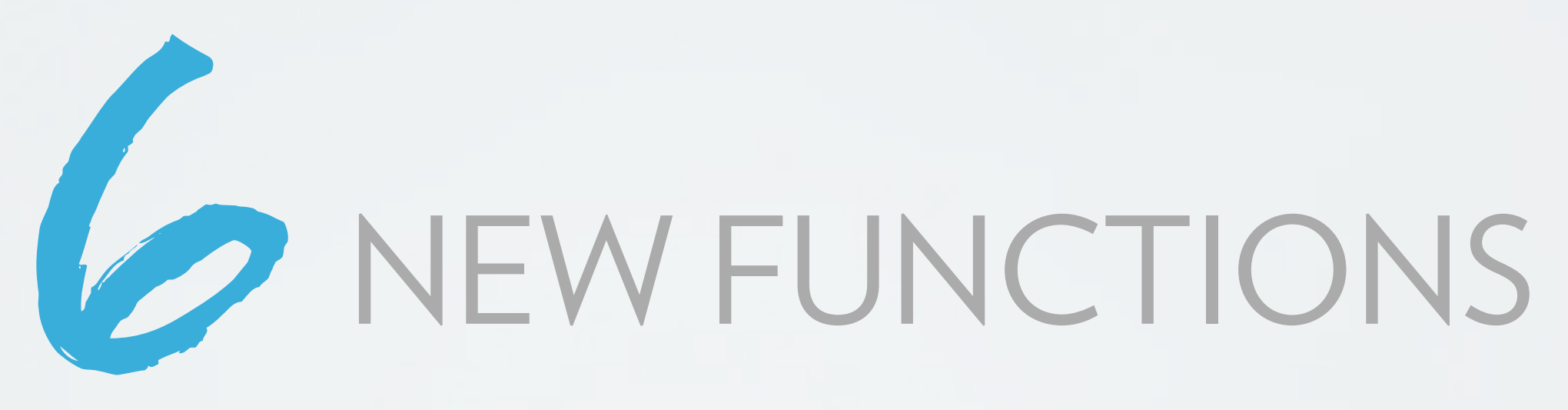

# Synchronized Treatments

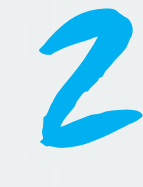

Intelligent Coaching

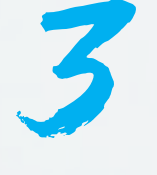

Usage Tracking Customized and Awards Treatments

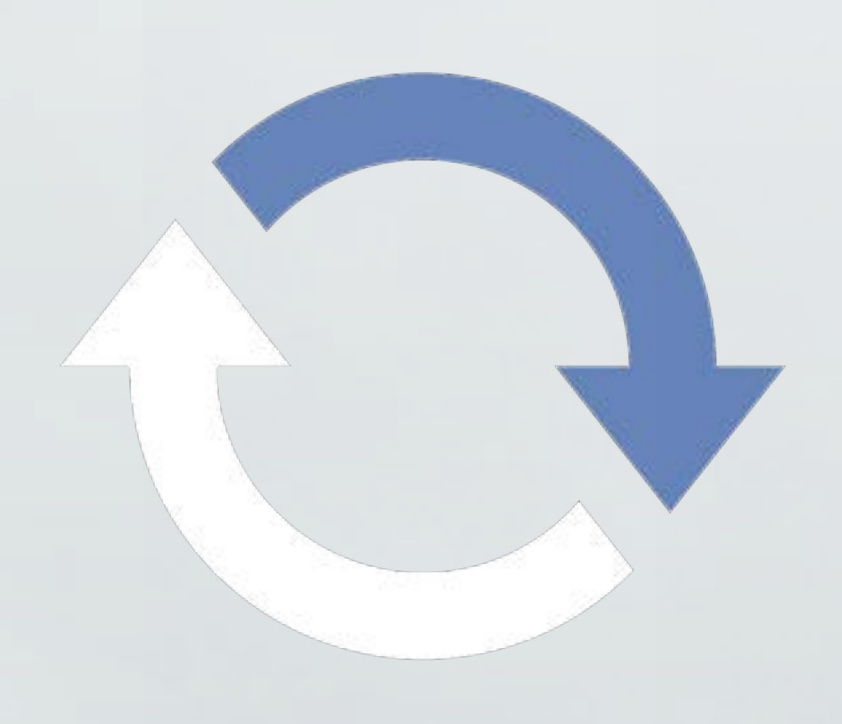

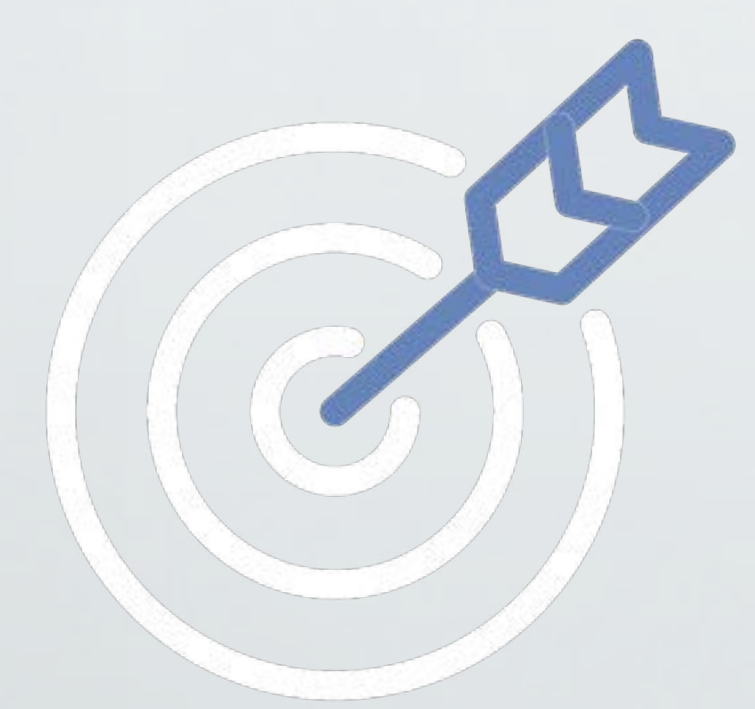

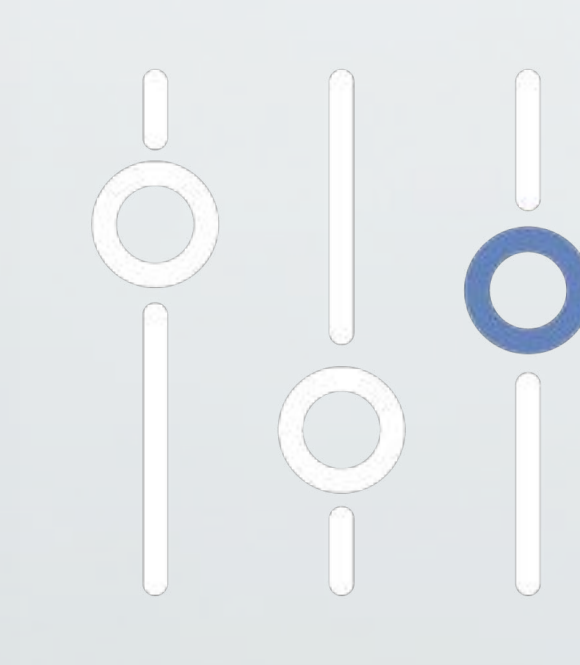

\* Under Development

() ageloc. LumiSpa ©

Selfie

Product Timeline Recommendations\*

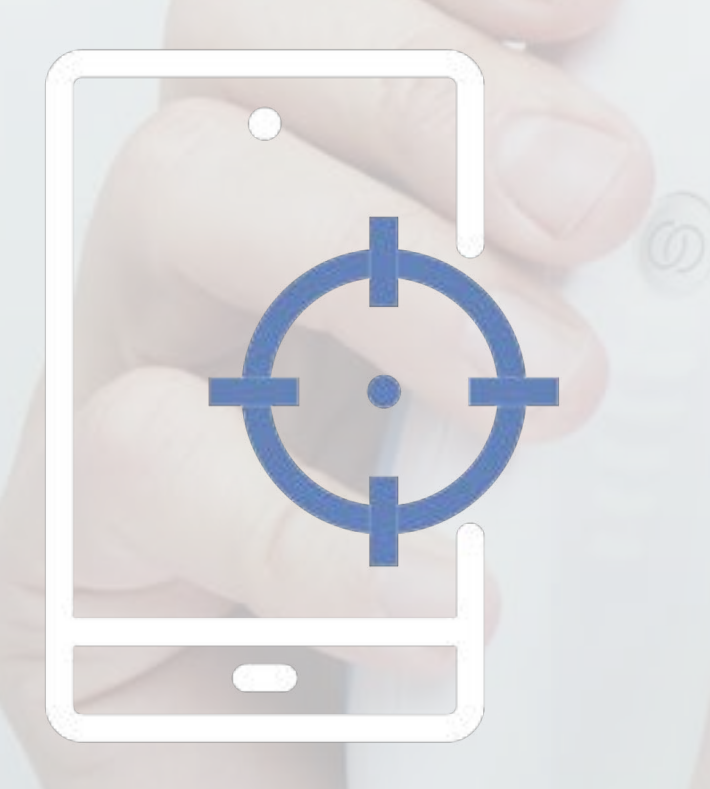

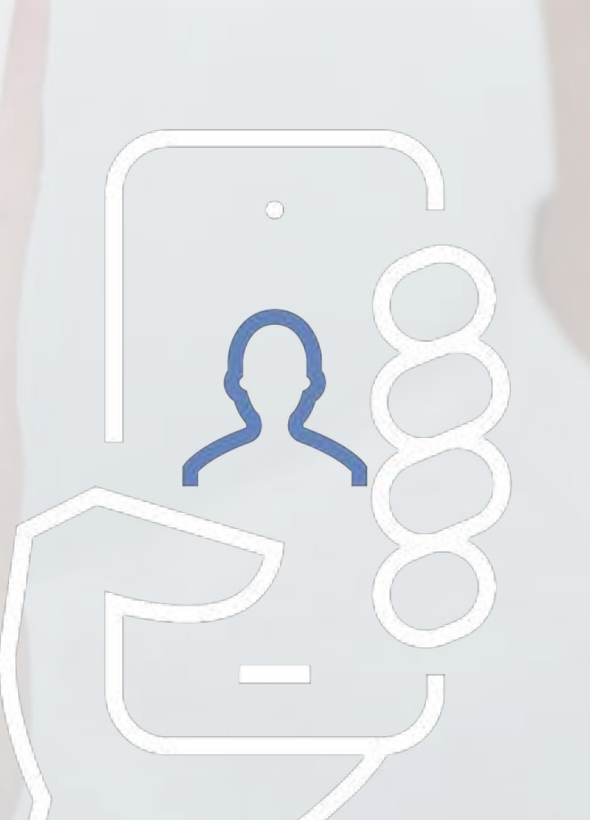

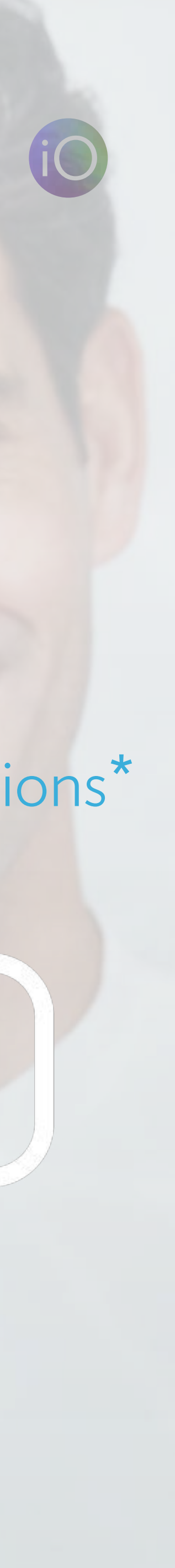

# GET TO KNOW YOUR LUMISPA iO

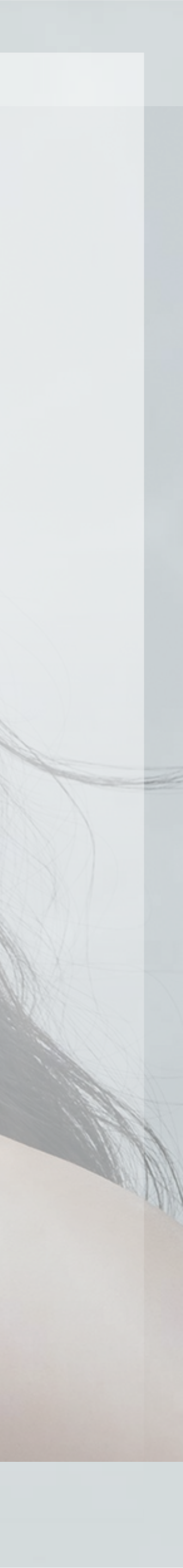

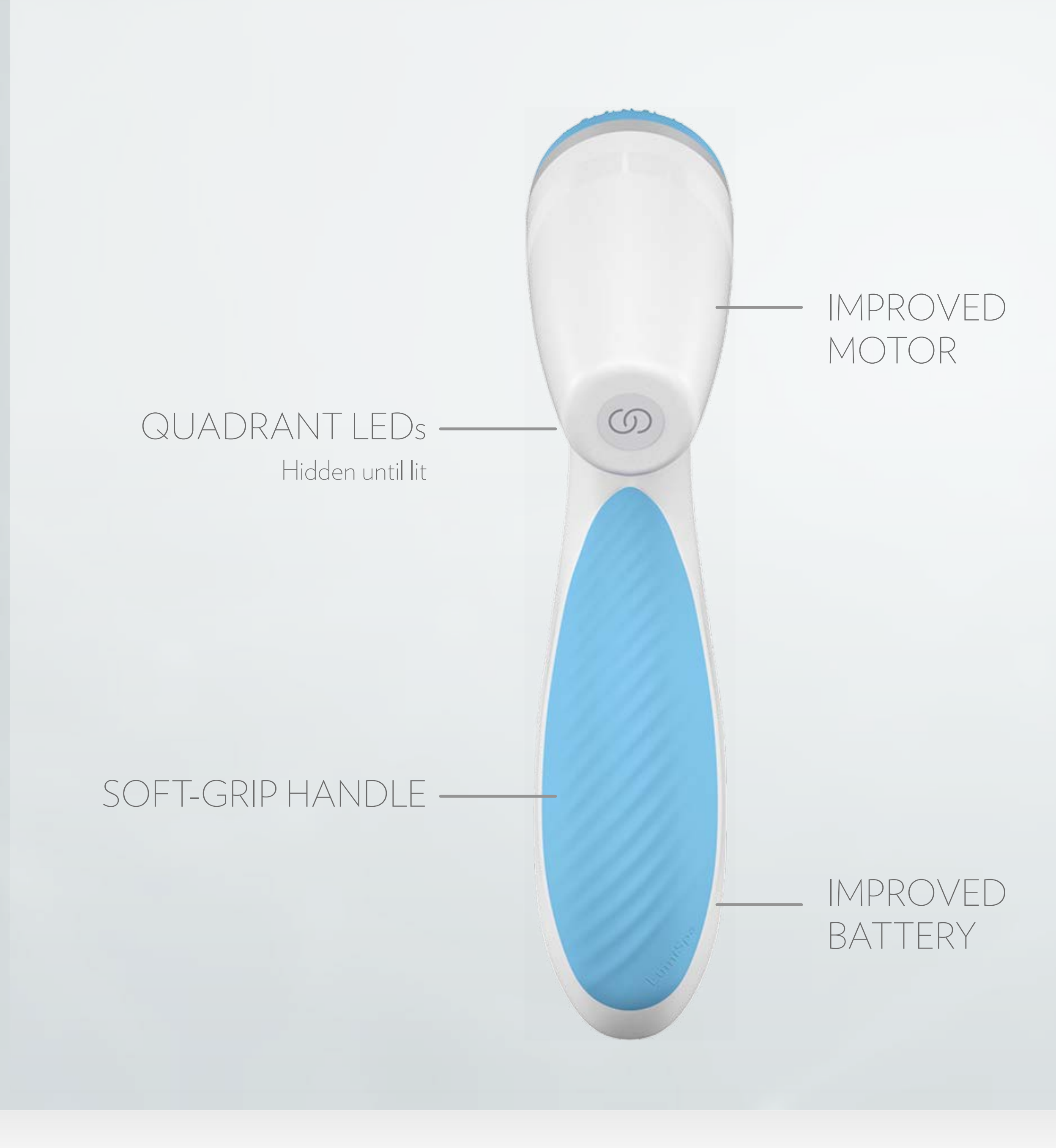

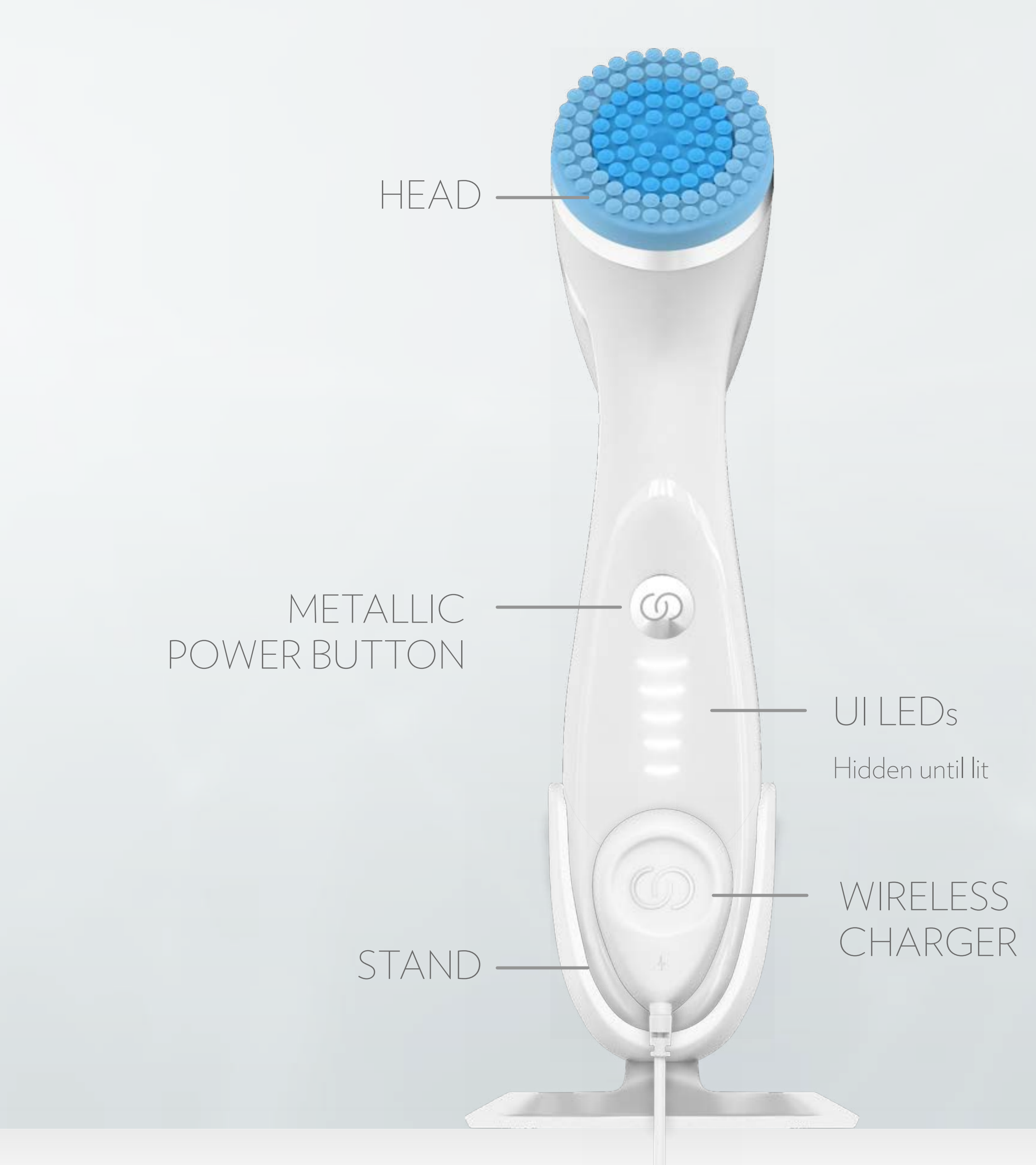

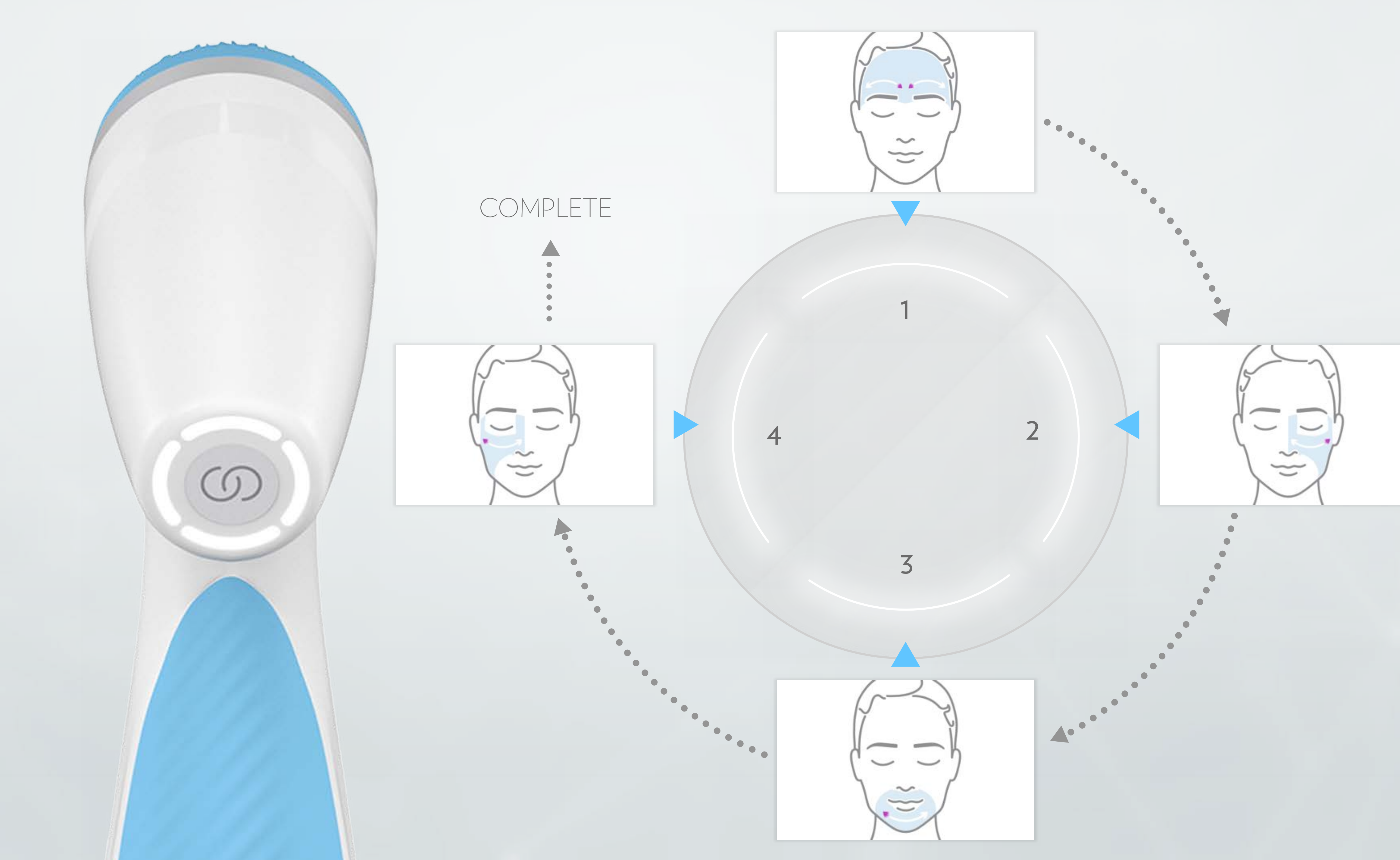

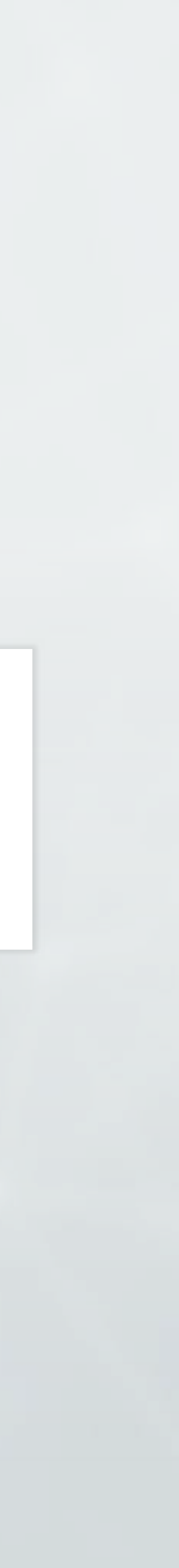

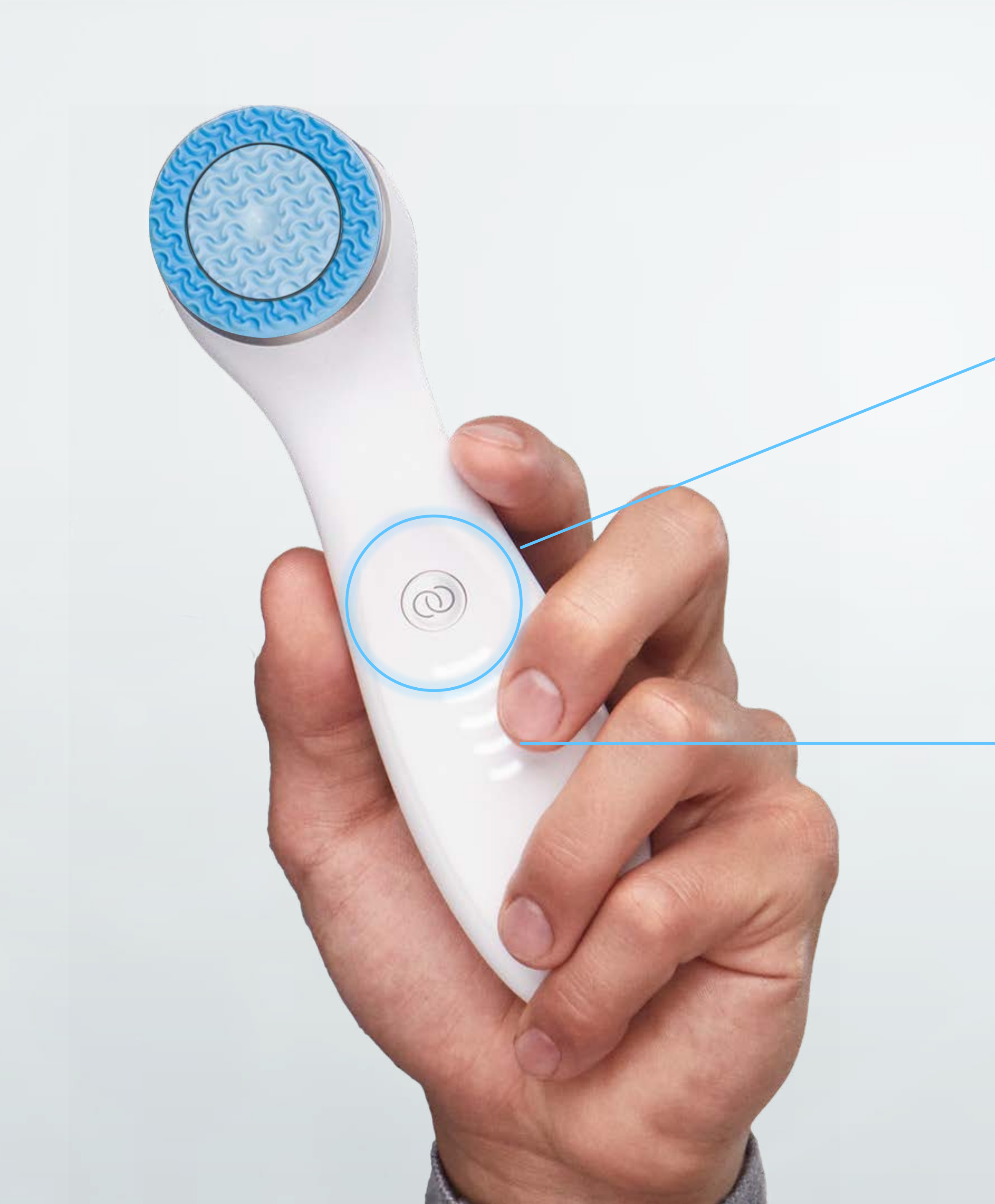

HOW TO START A TREATMENT

# To start a Treatment, quick press the power button

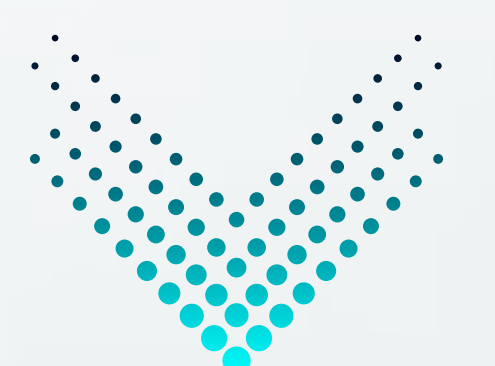

# Front LEDs will light up and treatment will start

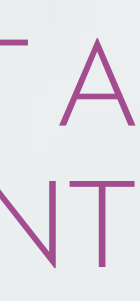

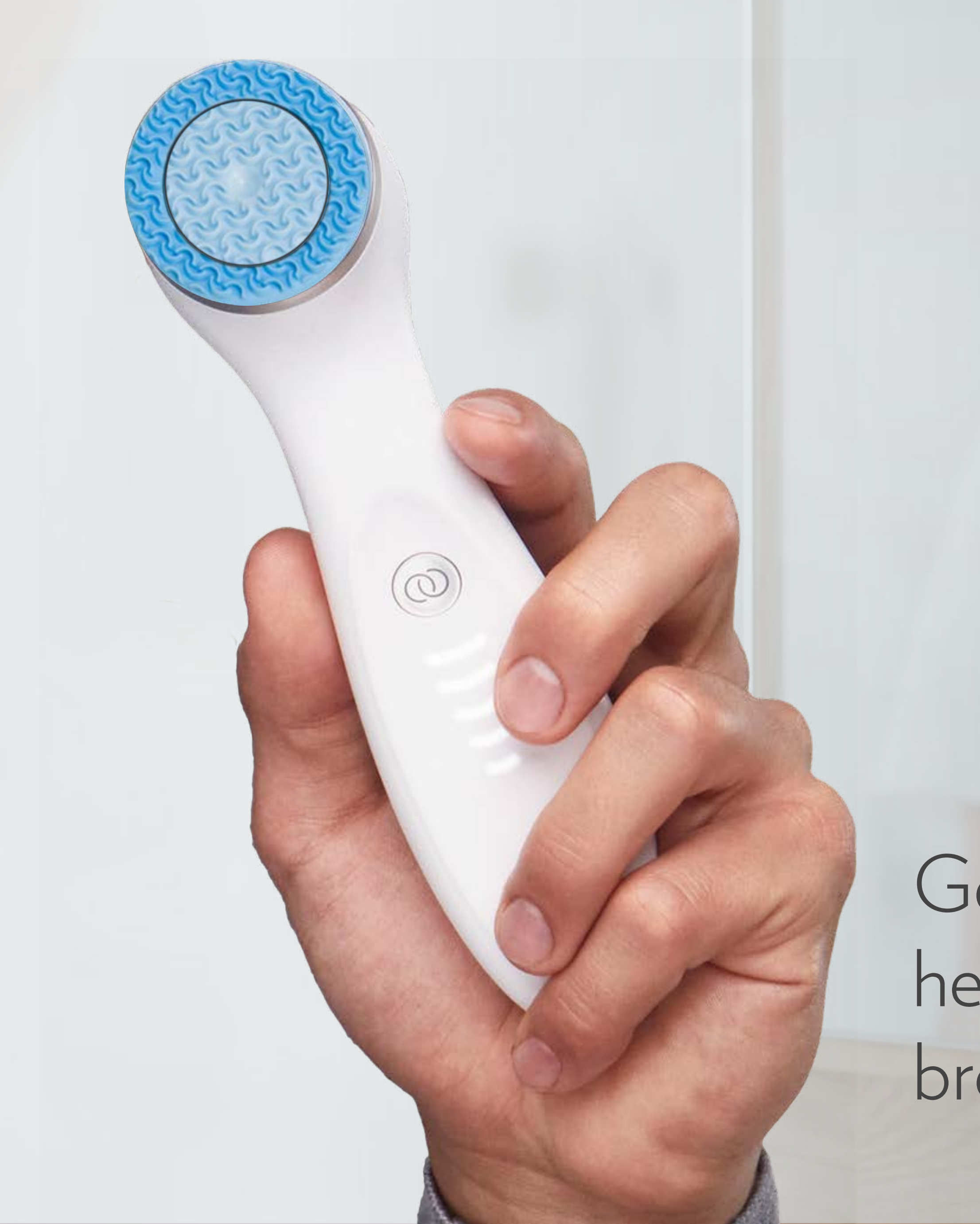

#### USING YOUR LUMISPA iO

Gently glide the treatment head back and forth in slow broad strokes

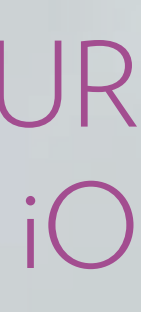

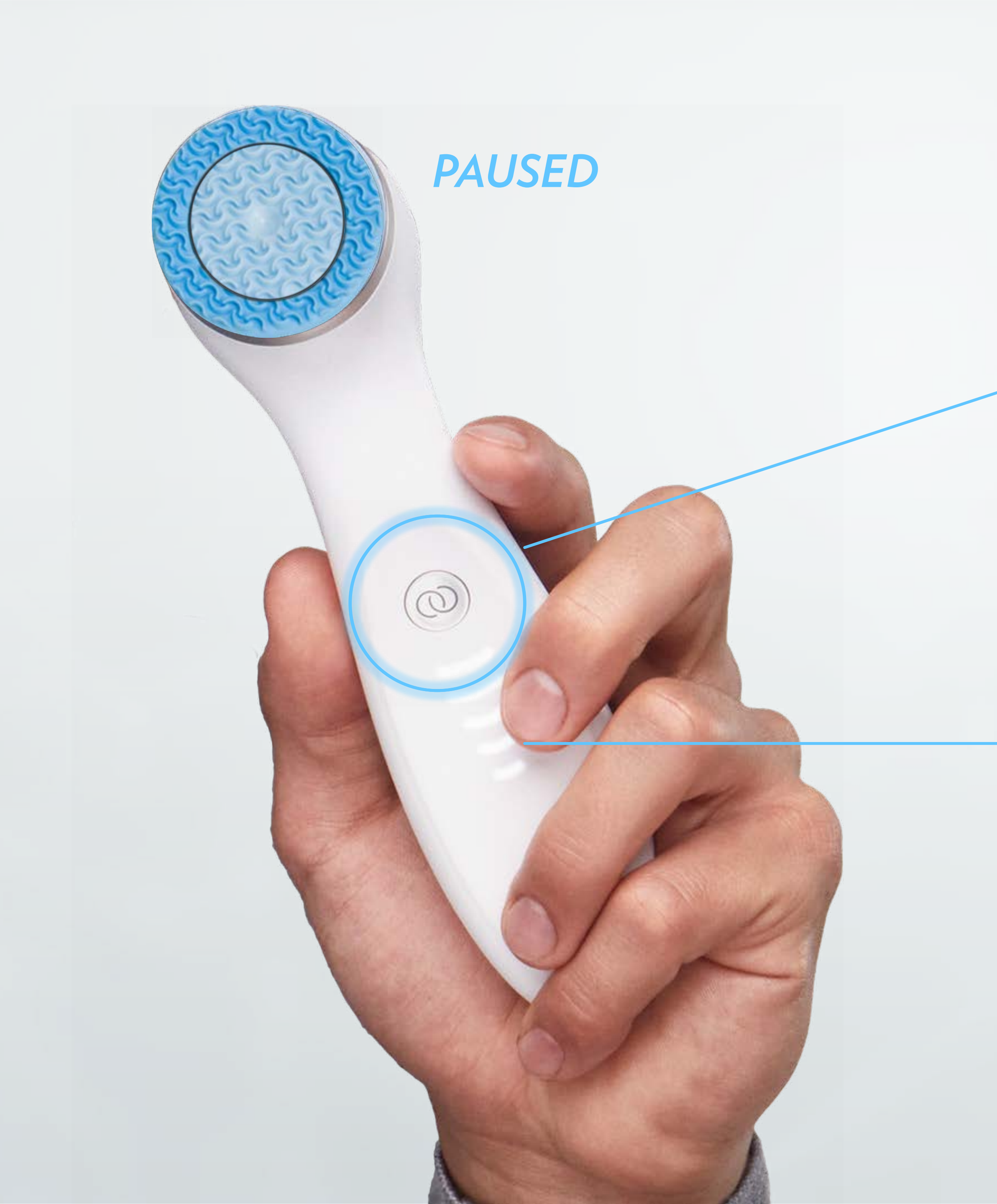

HOW TO PAUSE A TREATMENT

# To pause / resume treatment, quick press the power button

# Front LEDs will breathe while the device is paused

Press again to resume

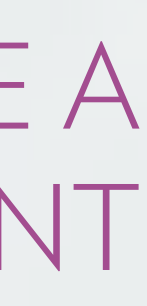

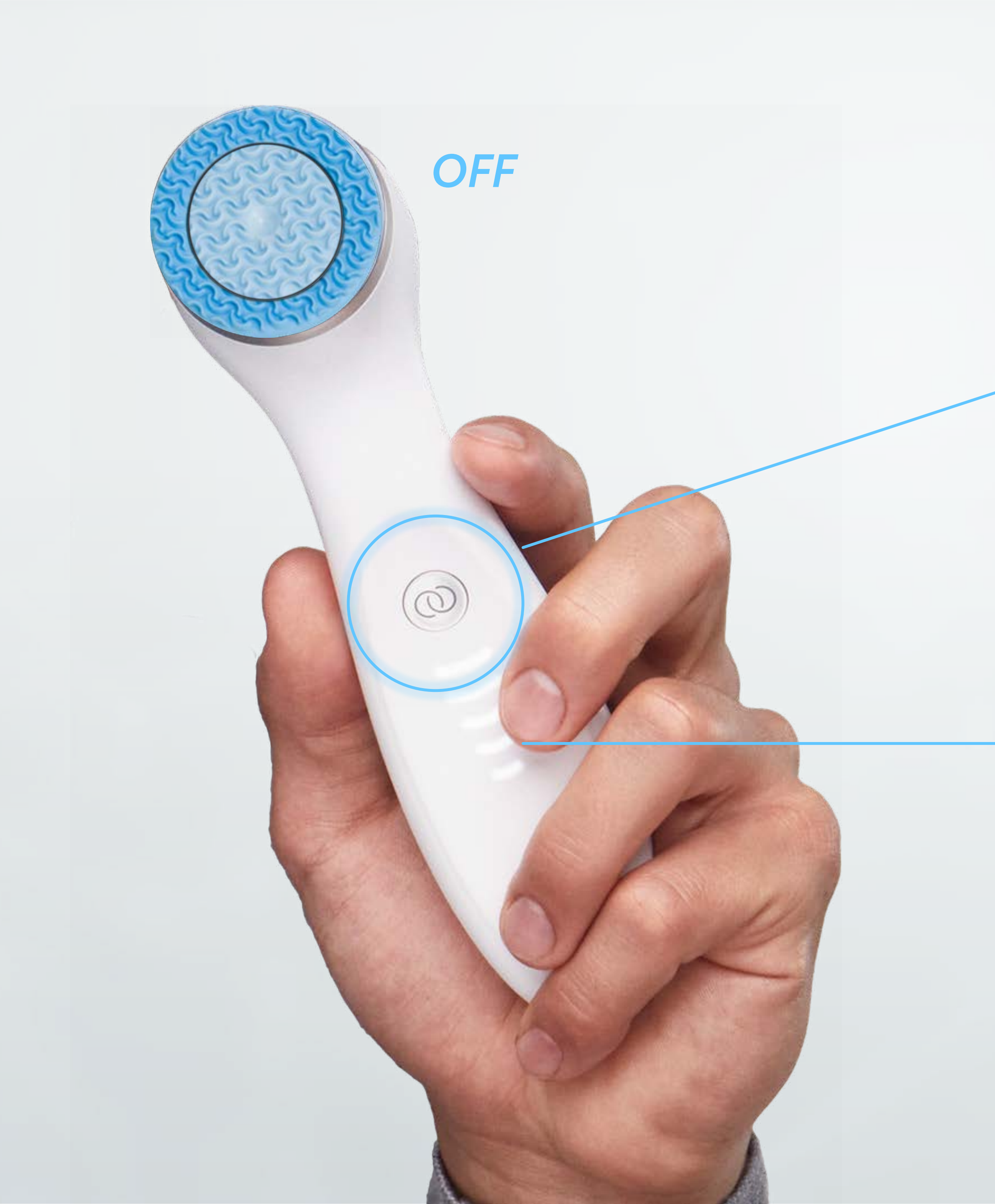

HOW TO STOP A TREATMENT

# To turn off, hold down the power button

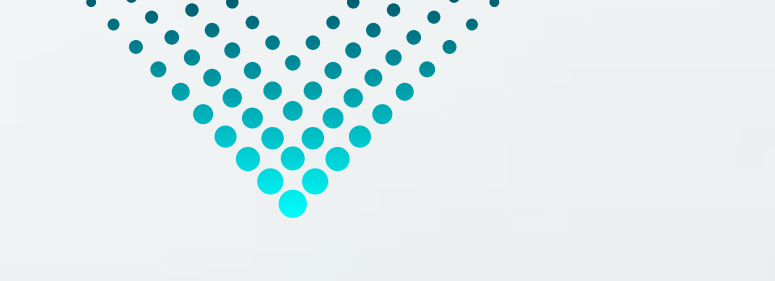

## Front LEDs will turn off

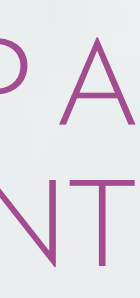

# HOW TO ACCESS VERA THROUGH NU TOWN APP

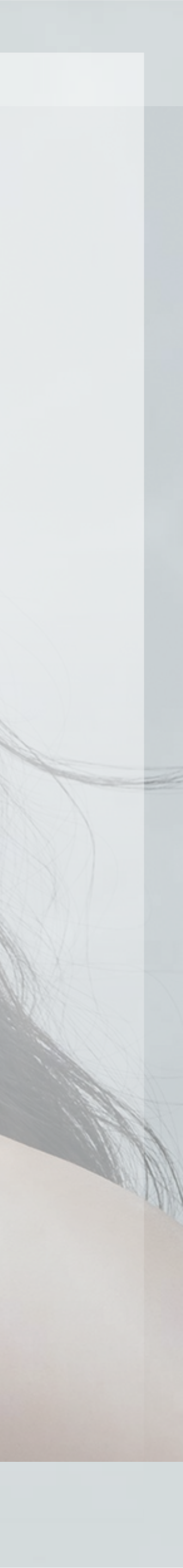

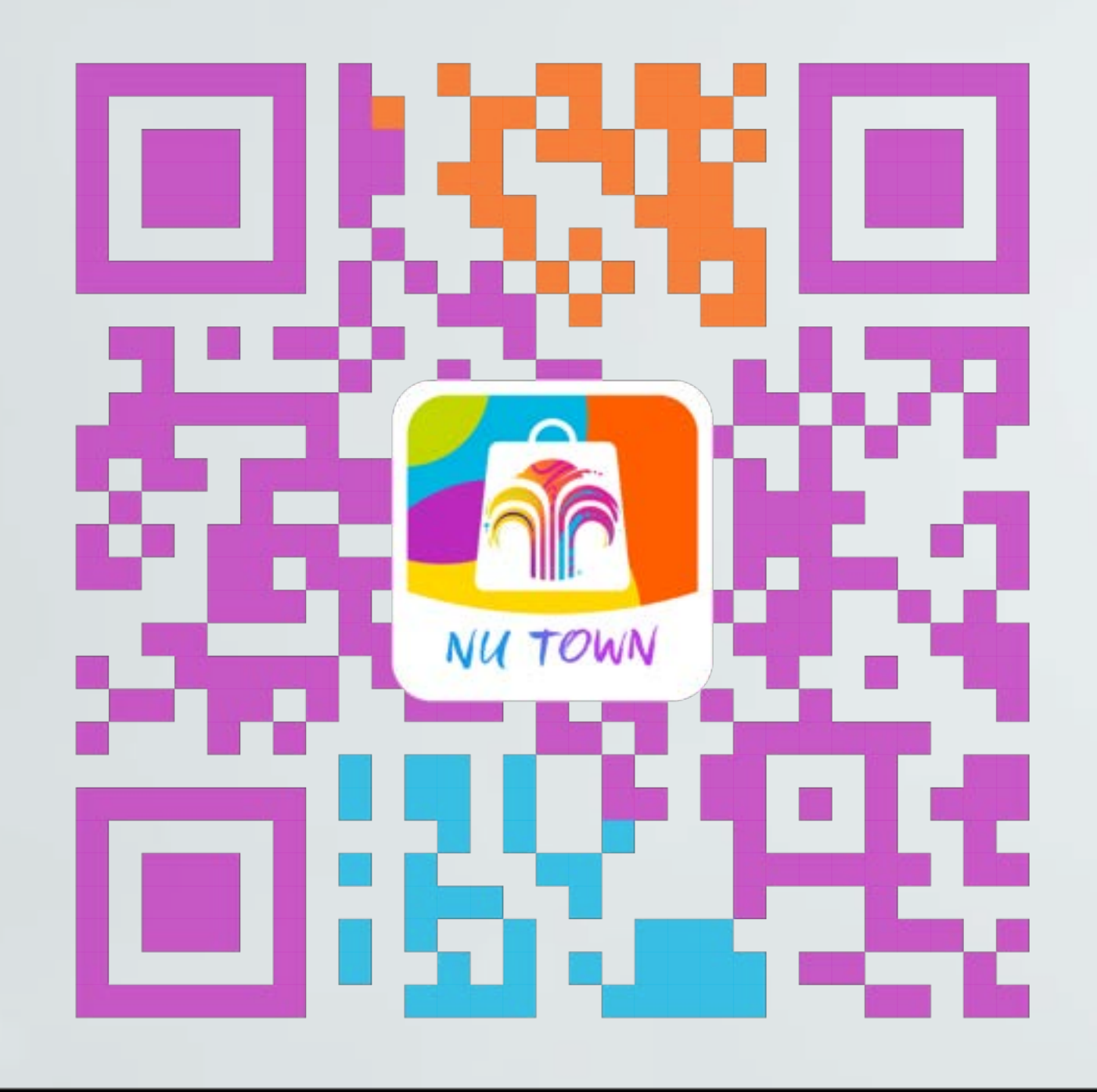

# Nu Town 星享城

Q

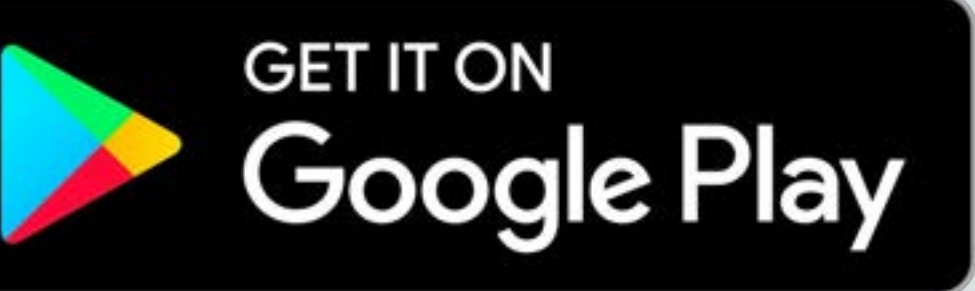

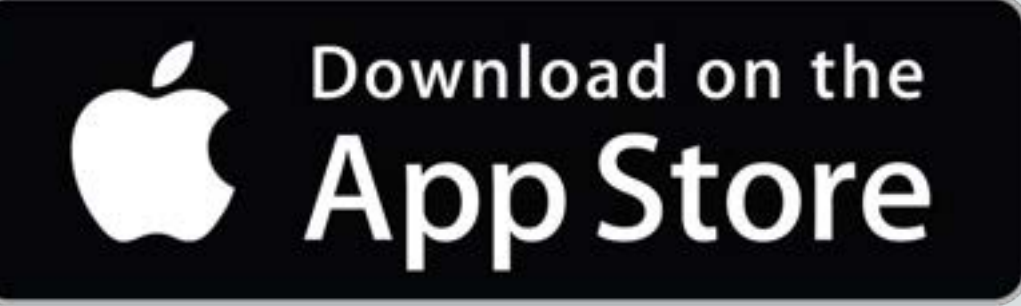

HOW TO ACCESS VERA THROUGH NU TOWN APP

#### Download NU TOWN App in App Store / Google Play

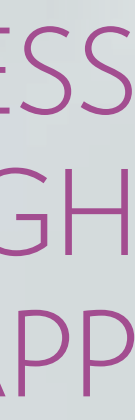

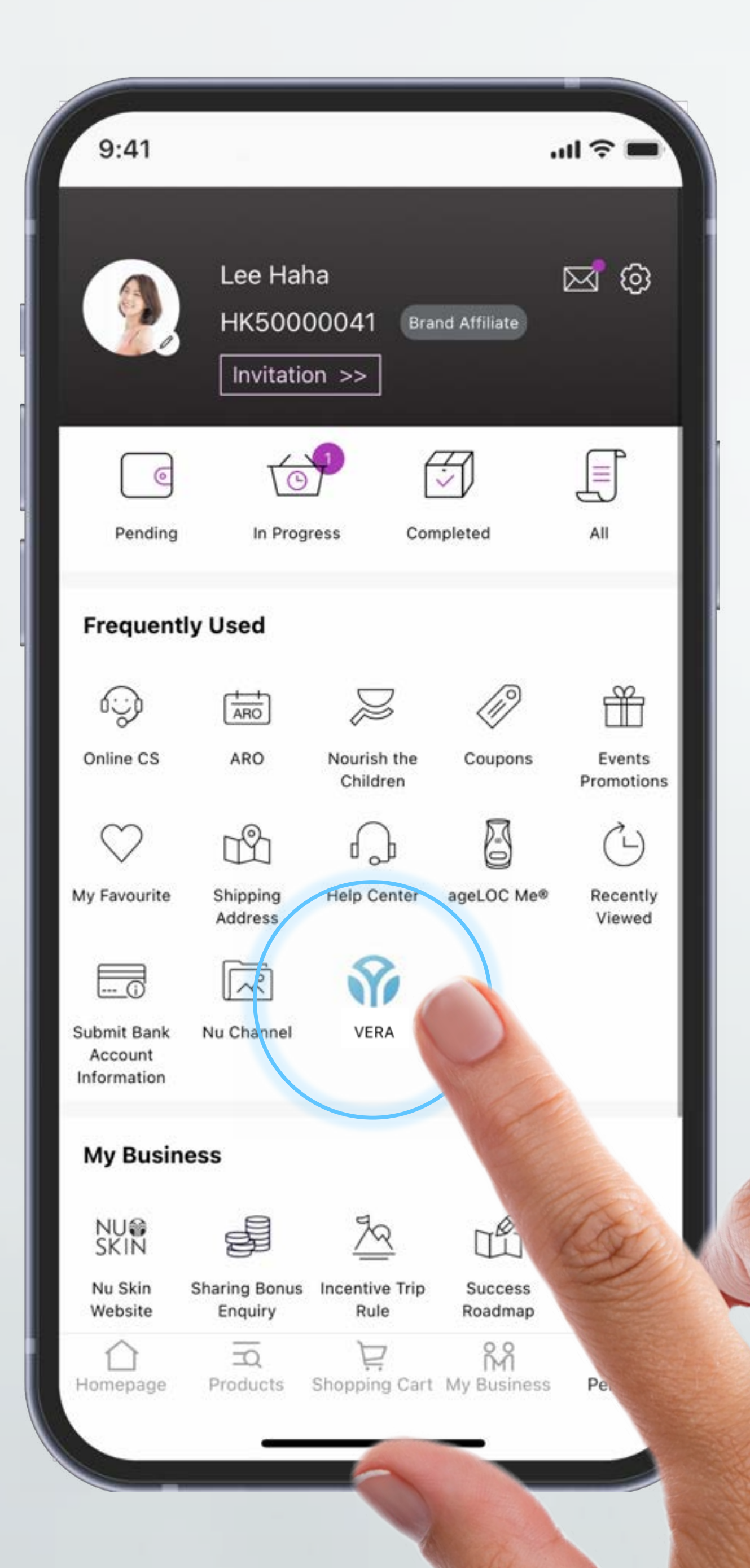

HOW TO ACCESS VERA THROUGH NU TOWN APP

#### Go to Personal and tap VERA

122

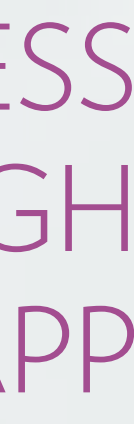

# HOW TO PAIR YOUR DEVICE Using VERA Function in Nu Town App

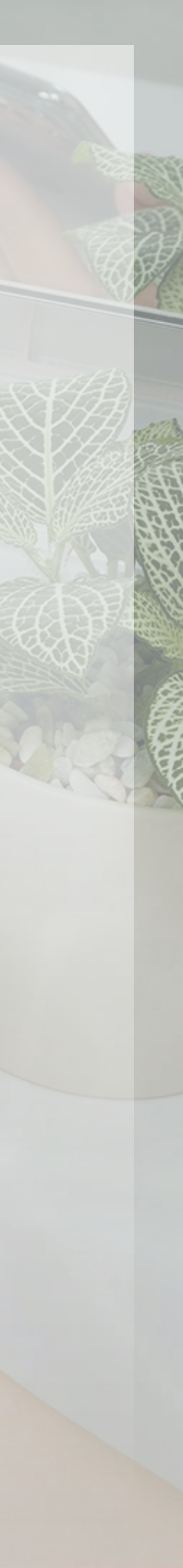

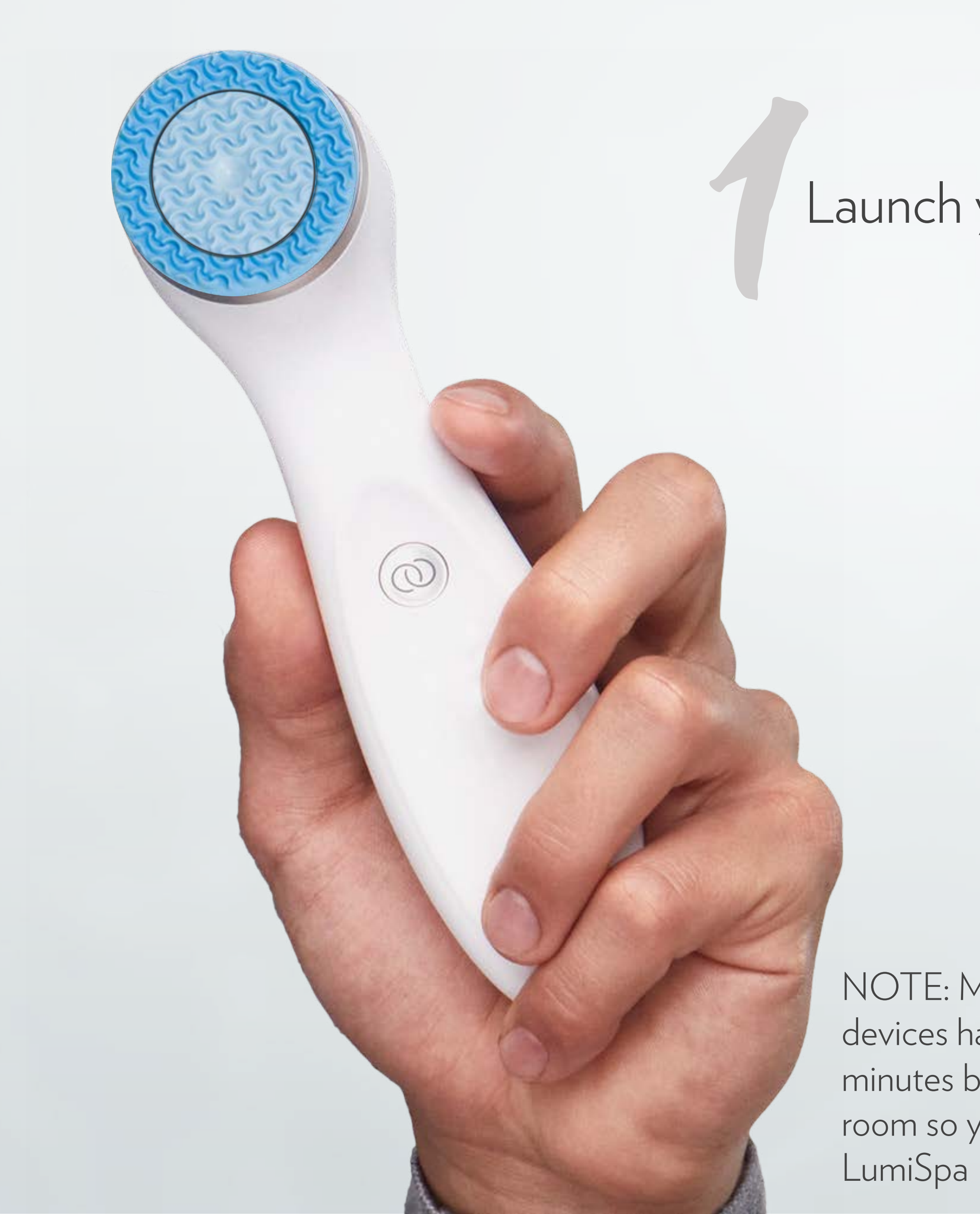

## Launch your VERA Function

NOTE: Make sure all other LumiSpa devices have been turned off for 10 minutes before pairing; or go into another room so your phone only detects your

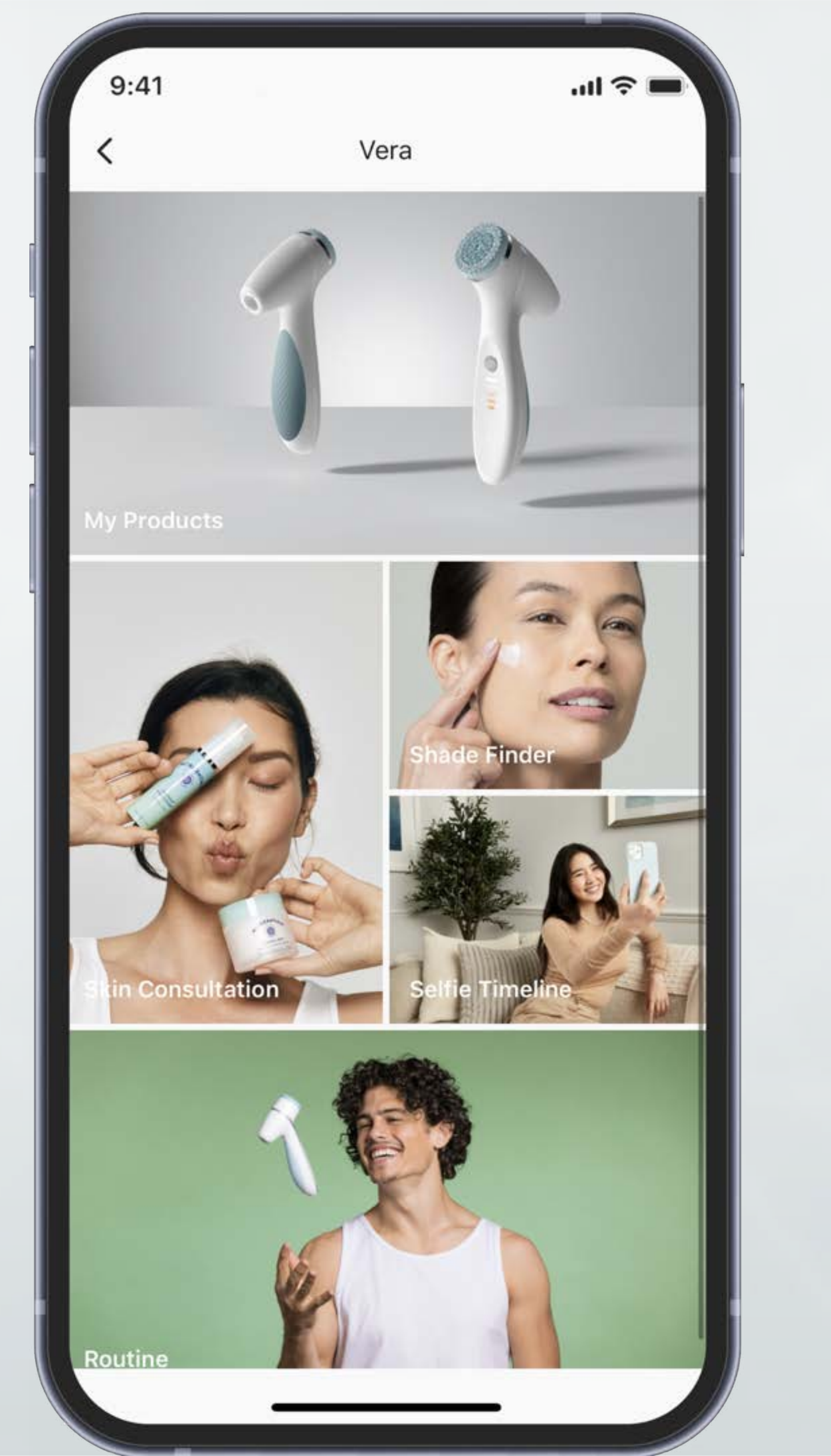

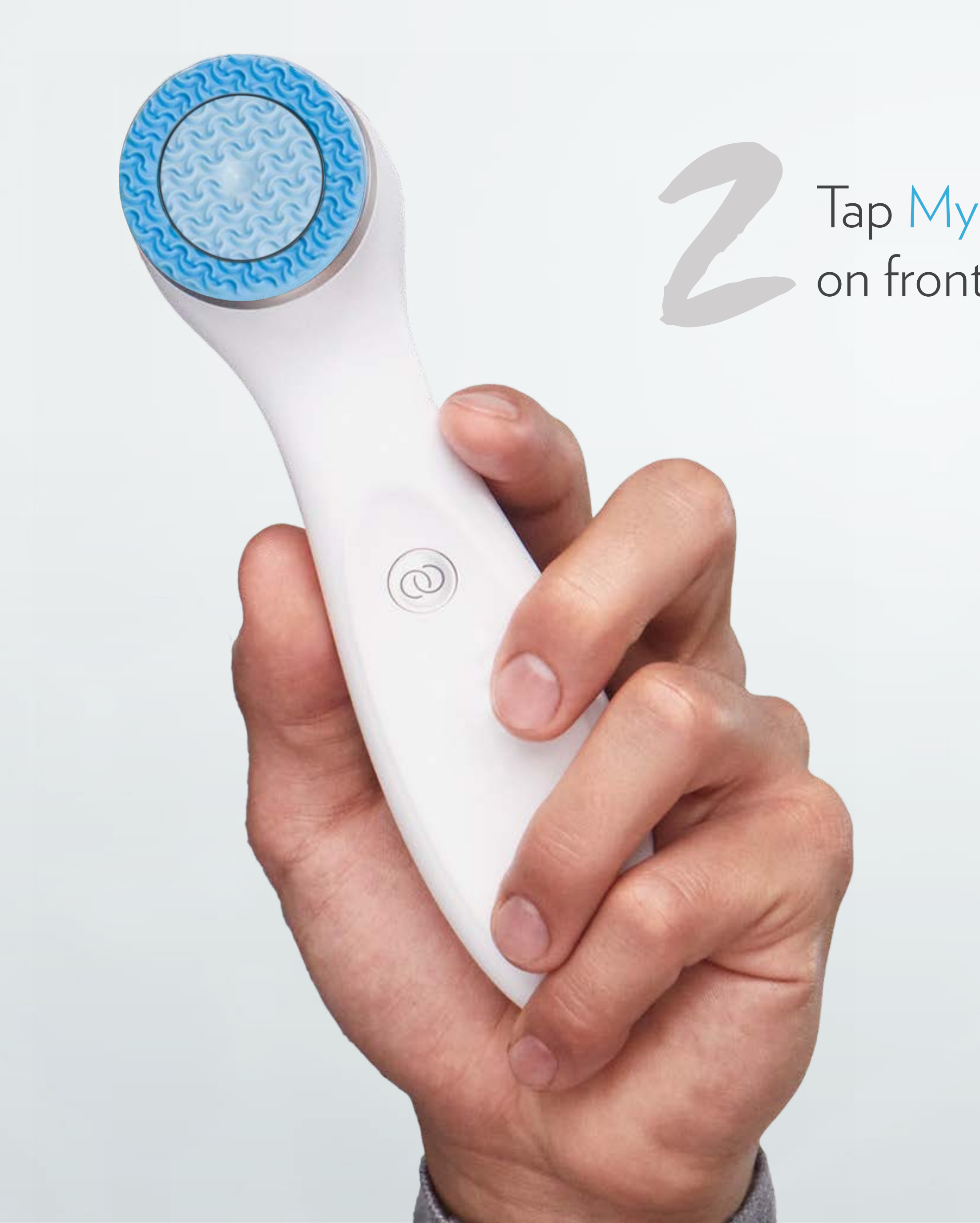

## Tap My Products on front page

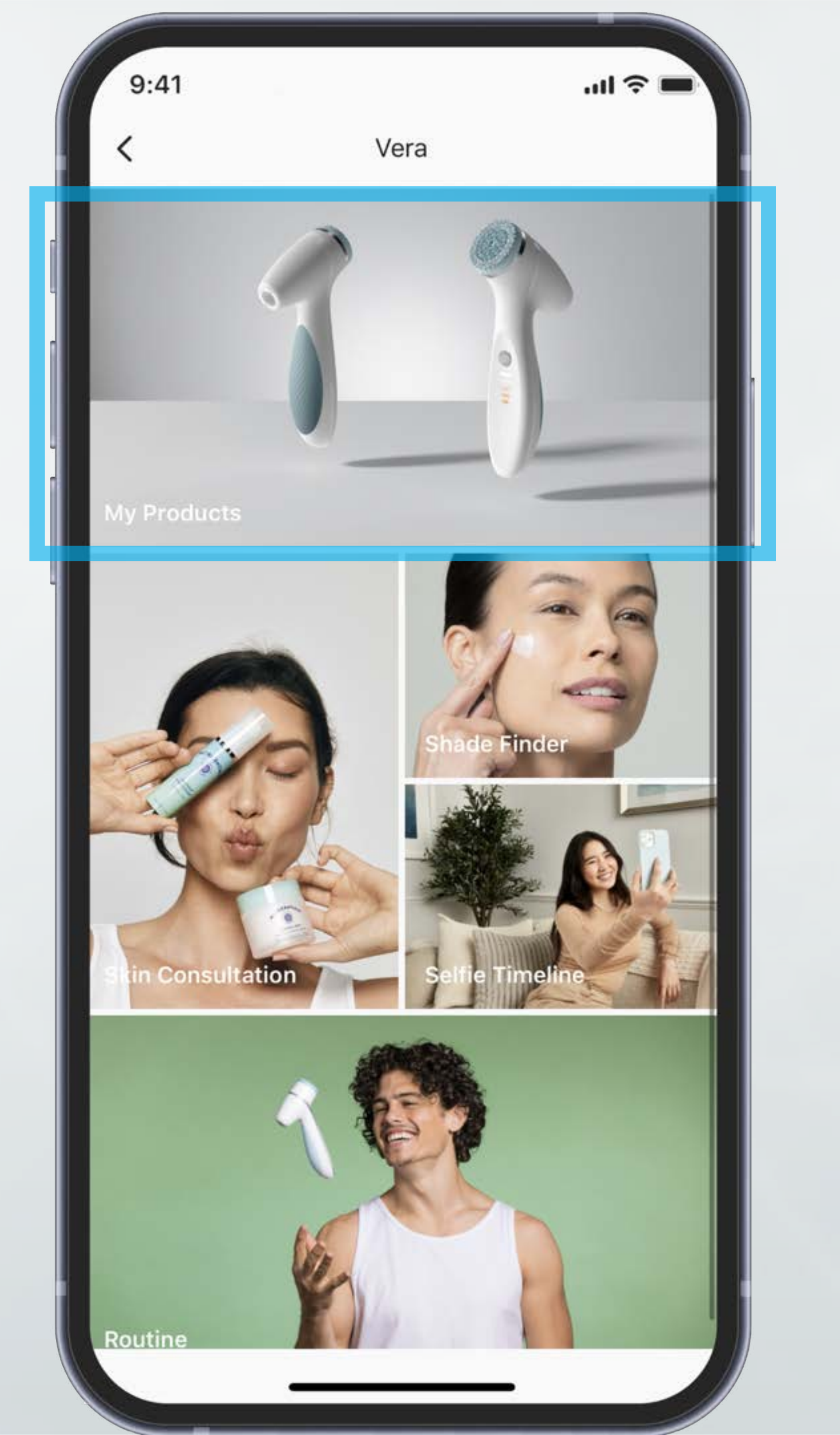

![](_page_15_Picture_0.jpeg)

## Tap Pair New Device

9:41

No LumiSpa iO device has been connected to this app. Press "+" at bottom right hand corner to connect to your device and create your personalized treatment!

![](_page_15_Figure_5.jpeg)

![](_page_16_Picture_0.jpeg)

# Tap LET'S GET STARTED

![](_page_16_Picture_2.jpeg)

![](_page_16_Picture_4.jpeg)

![](_page_17_Picture_0.jpeg)

#### While the device is off, double press the power button to turn the device on

### LED lights on

9:41

Х

Pair New Device

#### Turn on ageLOC® LumiSpa iO

While the device is off, double press the Power Button to turn the device on. Then press Connect in the app to continue.

Troubleshooting: Press and hold the Power Button to force the device to turn off. If the device has been previously paired to a different account or mobile phone, refer to the Quick Start Guide on how to reset the device.

![](_page_17_Picture_8.jpeg)

CONNECT

![](_page_17_Picture_11.jpeg)

![](_page_18_Picture_0.jpeg)

#### Tap CONNECT

## LED lights on

9:41

Х

Pair New Device

#### Turn on ageLOC® LumiSpa iO

While the device is off, double press the Power Button to turn the device on. Then press Connect in the app to continue.

Troubleshooting: Press and hold the Power Button to force the device to turn off. If the device has been previously paired to a different account or mobile phone, refer to the Quick Start Guide on how to reset the device.

CONNECT

ul 🗟

![](_page_18_Picture_9.jpeg)

![](_page_19_Picture_0.jpeg)

## Tap your LumiSpa iO

9:41

×

.ul 🗟 🛯

Pair New Device

#### Select Your Device

Please select your device from the list below.

LumiSpa iO-0241 15B6122D-E483-7CE3-B4FC-AB7C210E153D

![](_page_19_Picture_8.jpeg)

![](_page_19_Picture_9.jpeg)

![](_page_20_Picture_0.jpeg)

## Device will initiate pairing

Pairing Device

9:41

×

#### **Pairing Device**

LumiSpa iO-0241

![](_page_20_Picture_5.jpeg)

Please wait while we pair your device.

![](_page_20_Picture_8.jpeg)

![](_page_21_Picture_0.jpeg)

If pairing succeeds, the success screen will appear (Or device version update if available)

#### CONNECTED >

Pairing Successful

· III 🔶

# Device is paired successfully

![](_page_21_Picture_5.jpeg)

DONE

9:41

Х

![](_page_21_Picture_8.jpeg)

![](_page_22_Picture_0.jpeg)

Soft reset your LumiSpa iO by placing the device on the charger and pressing the power button for 5 seconds

If pairing fails, the failure screen will appear

Try to pair again

![](_page_22_Picture_6.jpeg)

![](_page_22_Picture_7.jpeg)

# **SYNCHRONIZED TREATMENTS** Using VERA Function in Nu Town App

![](_page_23_Picture_1.jpeg)

![](_page_24_Picture_0.jpeg)

SYNCHRONIZED TREATMENTS

#### Once you have paired your device, tap on Your LumiSpa iO

![](_page_24_Picture_3.jpeg)

![](_page_25_Picture_0.jpeg)

![](_page_25_Picture_1.jpeg)

# Tap Explore Treatments to discover new treatments and manage treatments

| 9:41                                                                                                    |          |
|----------------------------------------------------------------------------------------------------|----------|
| C Treatments                                                                                                    |          |
| LumiSpa iO-0241                                                                                                    |          |
| My Treatments                                                                                                    | Discover |
| Daily Cleanse and Treat<br>Default<br>4 AREAS   2 MINUTES<br>Daily Accent iO Treatme<br>Default<br>2 AREAS   1 MINUTE | sort i   |
| + CREATE NEW TR                                                                                                    | EATMENT  |

#### SYNCHRONIZED TREATMENTS

![](_page_26_Figure_2.jpeg)

#### View your treatments in My Treatments tab

![](_page_26_Picture_4.jpeg)

![](_page_27_Picture_0.jpeg)

#### SYNCHRONIZED TREATMENTS

#### Explore new treatments in Discover tab

![](_page_27_Picture_3.jpeg)

![](_page_28_Picture_0.jpeg)

![](_page_28_Picture_1.jpeg)

#### Choose from the options to start a Synchronized Treatment

![](_page_29_Picture_0.jpeg)

9:41

**Treatment Details** 

#### DEFAULT **Daily Cleanse and Treat**

The original treatment clinically proven to cleanse and treat-improving skin softness, smoothness, brightness, radiance, clarity, luminosity, pore appearance, and firmness when used morning and night.

#### Saved To Device

![](_page_29_Figure_6.jpeg)

SYNCHRONIZED TREATMENTS

#### Tap START TREATMENT to start a treatment and watch guided tutorial

.ul 🕆 🗖

![](_page_29_Picture_10.jpeg)

![](_page_30_Figure_0.jpeg)

![](_page_30_Picture_1.jpeg)

# Follow along with the Guided Tutorial during your treatment

Note: Intelligent Coaching will let you know if you are pressing too hard or moving too fast

![](_page_31_Picture_0.jpeg)

![](_page_31_Picture_1.jpeg)

# Your Treatment Summary will display after a treatment is completed

#### RED: Press / Move too much GREEN: Normal

# **CREATE CUSTOMIZED TREATMENTS** Using VERA Function in Nu Town App

![](_page_32_Picture_1.jpeg)

![](_page_33_Picture_0.jpeg)

#### Once you have paired your device, tap on Your LumiSpa iO

![](_page_33_Picture_3.jpeg)

![](_page_34_Picture_0.jpeg)

#### To create a Custom Treatment, tap Explore Treatments

![](_page_34_Picture_3.jpeg)

![](_page_35_Picture_0.jpeg)

#### Tap CREATE NEW TREATMENT

![](_page_35_Picture_3.jpeg)

![](_page_36_Picture_0.jpeg)

| 9:41     |                           | .ıll 令 ■ |
|----------|---------------------------|----------|
| ×        | Create New Treatment      |          |
| A state  |                           |          |
|          | • • • •                   |          |
| Treatmer | nt Name                   |          |
| Joyce's  | Morning Cleanse           |          |
| Treatmer | nt Description (Optional) | ~        |
| LumiSpa  | iO Treatment Head         |          |
|          | SELECT TREATMENT HEAD     |          |
| Treatmer | nt Areas                  |          |
|          | SAVE TREATMENT            |          |
|          |                           | - Ale    |

CUSTOMIZED TREATMENTS

#### Name your treatment

#### SELECT TREATMENT HEAD

![](_page_36_Picture_5.jpeg)

![](_page_37_Figure_0.jpeg)

#### Select Your Treatment Head

![](_page_37_Picture_5.jpeg)

![](_page_38_Figure_0.jpeg)

#### Tap ADD NEW AREA

## \* NINE areas available including new areas like Neck and Décolleté

![](_page_38_Picture_4.jpeg)

![](_page_38_Picture_5.jpeg)

![](_page_38_Picture_6.jpeg)

![](_page_39_Figure_0.jpeg)

Choose from area drop-down list, give the area a custom name and adjust desired treatment duration

Tap SAVE

Note: Treatment duration on each area will be limited in a certain range

![](_page_39_Picture_5.jpeg)

![](_page_40_Picture_0.jpeg)

#### Once you have added all desired treatment areas, tap SAVE TREATMENT

Note: This treatment is now saved to the app. To save treatment to device, follow steps in next section

![](_page_40_Picture_4.jpeg)

# SAVING TREATMENTS TO DEVICE Using VERA Function in Nu Town App

![](_page_41_Picture_1.jpeg)

![](_page_42_Figure_0.jpeg)

After you have created a custom treatment, it will show in the My Treatments tab

Tap on the treatment you would like to save to your LumiSpa iO

![](_page_43_Picture_0.jpeg)

![](_page_43_Picture_2.jpeg)

| e | С | 0 | n | d | S |
|---|---|---|---|---|---|
|   |   |   |   |   |   |

1\_

![](_page_44_Picture_0.jpeg)

Choose a color to display on your LumiSpa iO for the selected treatment

Then tap NEXT

Then tap Update Presets

Note: Your LumiSpa needs to be on in order to save a treatment. If your device is off, double press the power button to turn it on

![](_page_45_Picture_0.jpeg)

## You can find your saved treatments in Device Treatments

Once you have saved treatments to your device, toggle through custom treatments by double pressing the power button

#### START YOUR TREATMENT ON DEVICE

LED light color

| 9:41 |                                                                             | ul 🗢 🗖 |
|------|-----------------------------------------------------------------------------|--------|
| <    | Saved Device Treatments                                                     | ß      |
| 1    | LumiSpa iO-0241                                                             |        |
| 1    | Daily Cleanse and Treat<br>Default<br>4 AREAS   2 MINUTES                   |        |
|      | START TREATMENT                                                             |        |
| 2    | Joyce's Morning Cleanse<br>Custom<br>1 AREA   30 SECONDS<br>START TREATMENT |        |
| 3    | Quick Cleanse<br>Nu Skin<br>4 AREAS   1 MINUTE                              |        |
|      | + ADD PRESET                                                                |        |
|      |                                                                             |        |

![](_page_46_Picture_4.jpeg)

the treatment

#### START YOUR TREATMENT ON DEVICE

#### Once you have toggled to the desired saved treatment, quick press the power button to start

![](_page_47_Picture_3.jpeg)

![](_page_47_Picture_4.jpeg)

# USAGE TRACKING & AWARDS Using VERA Function in Nu Town App

![](_page_48_Picture_1.jpeg)

#### To view your usage and awards, tap View Achievements

Tap Awards

![](_page_49_Picture_2.jpeg)

![](_page_49_Figure_3.jpeg)

## Click on each Award and Share them to your social medias

![](_page_49_Figure_6.jpeg)

![](_page_49_Picture_7.jpeg)

# HOW TO RESET YOUR DEVICE Reset Every Setting and Information Inside Your Device

![](_page_50_Picture_1.jpeg)

#### RESET YOUR DEVICE Connect your device to charger Press the power button until the colour of light change to blue and then orange (Around 10 sec)

![](_page_51_Picture_1.jpeg)

![](_page_51_Picture_2.jpeg)

# **SELFIE TIMELINE** Using VERA to Share Your Great Selfie

![](_page_52_Picture_1.jpeg)

#### In VERA front page, tap Selfie Timeline

![](_page_53_Picture_1.jpeg)

![](_page_53_Picture_2.jpeg)

![](_page_53_Picture_3.jpeg)

#### Tap Take a Selfie

Take a Selfie

# Read the tips to

## take a great photo

![](_page_53_Picture_10.jpeg)

![](_page_53_Picture_11.jpeg)

#### Place your face in the middle of the screen and tap the red button

![](_page_54_Picture_1.jpeg)

#### Once you have multiple selfies, tap Analyze Selfies

![](_page_54_Picture_3.jpeg)

#### SELFIE TIMELINE

#### Compare selfies in the Overlay View or Side By Side

![](_page_54_Picture_6.jpeg)

![](_page_54_Picture_7.jpeg)

#### Tap Share

![](_page_55_Picture_1.jpeg)

![](_page_55_Picture_2.jpeg)

![](_page_55_Picture_3.jpeg)

BEFORE Jun 29, 2021 8:00 PM

233 DAYS APART

![](_page_55_Picture_6.jpeg)

8:00 PM

![](_page_55_Picture_8.jpeg)

![](_page_55_Picture_9.jpeg)

![](_page_55_Picture_10.jpeg)

#### Share your selfie with your friends

![](_page_55_Picture_15.jpeg)

![](_page_55_Picture_16.jpeg)

#### See the new me!

254

156

![](_page_55_Picture_20.jpeg)

![](_page_56_Picture_0.jpeg)

![](_page_56_Figure_2.jpeg)

# 

![](_page_56_Picture_4.jpeg)